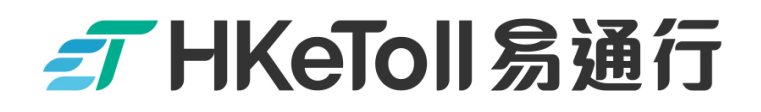

# Commercial Vehicle Company

# Using Mobile App

# to Split Toll Payments

Note:

Before using HKeToll mobile app for splitting tunnel tolls payment, please register a "Commercial Vehicle Company Account" via HKeToll website or mobile app and select a payment means.

不停車繳費服務 Free-Flow Tolling Service

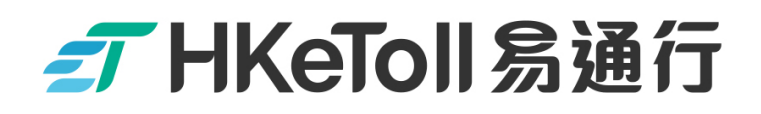

**Commercial Vehicle Company** 

### Using HKeToll App

## Split Toll Payment at Ease

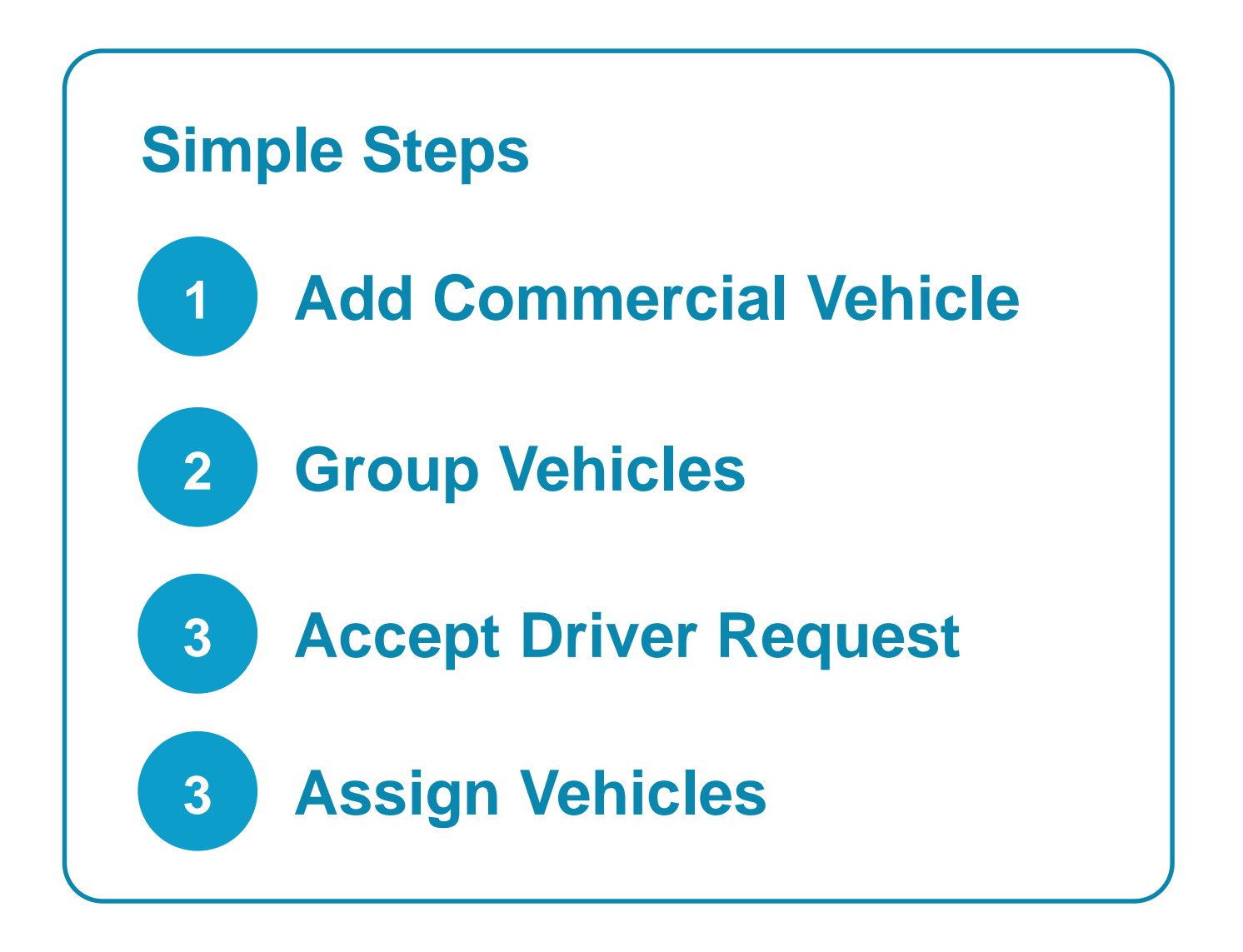

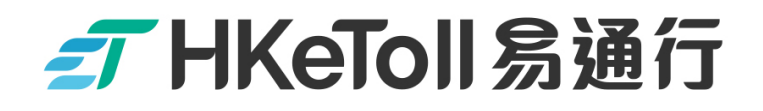

# 1 Add Commercial Vehicle

The Commercial Vehicle to be added must be

Associated with a Vehicle Tag

or

A Vehicle Tag is being applied

### 

#### **Commercial Vehicle Company • Add Vehicle**

Step 1 :

Log in to your HKeToll "Commercial Vehicle Company" Account

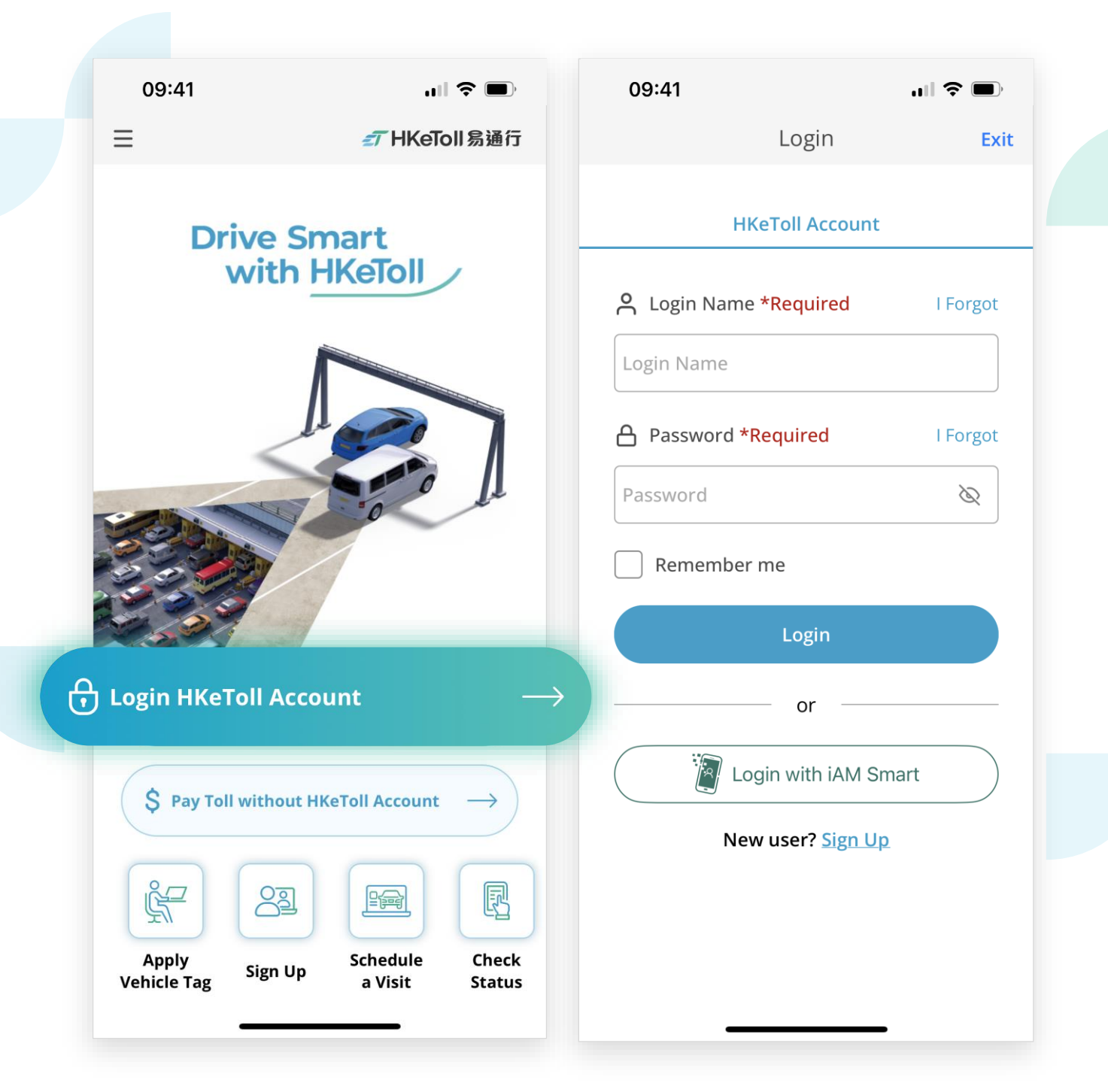

#### Note:

□ The operation steps for mobile app and website are similar

### 

#### **Commercial Vehicle Company • Add Vehicle**

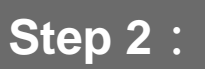

Click on "Add Vehicle" on the home page

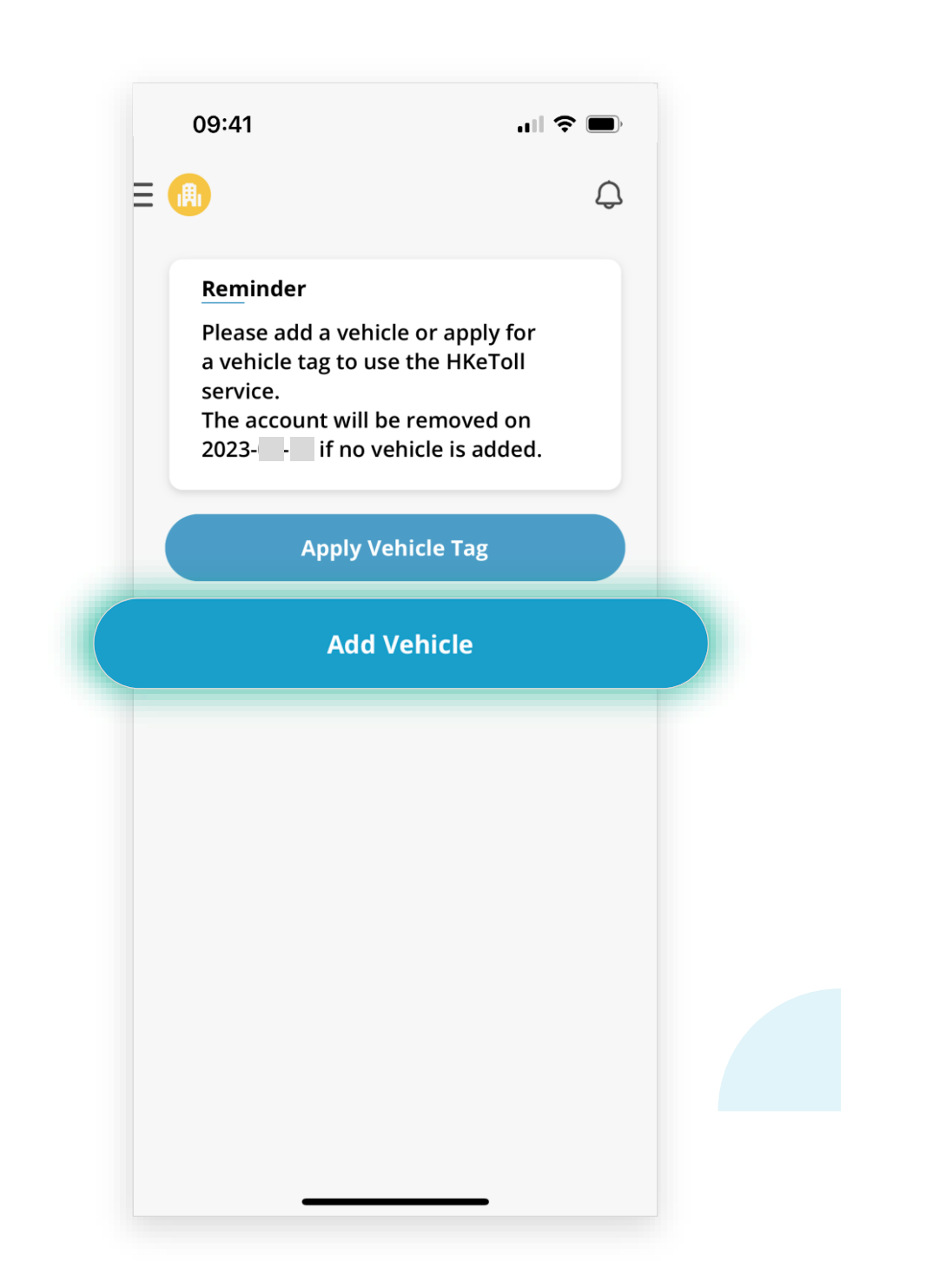

### **Commercial Vehicle Company • Add Vehicle**

#### Step 3 :

Click on "Add Vehicle"

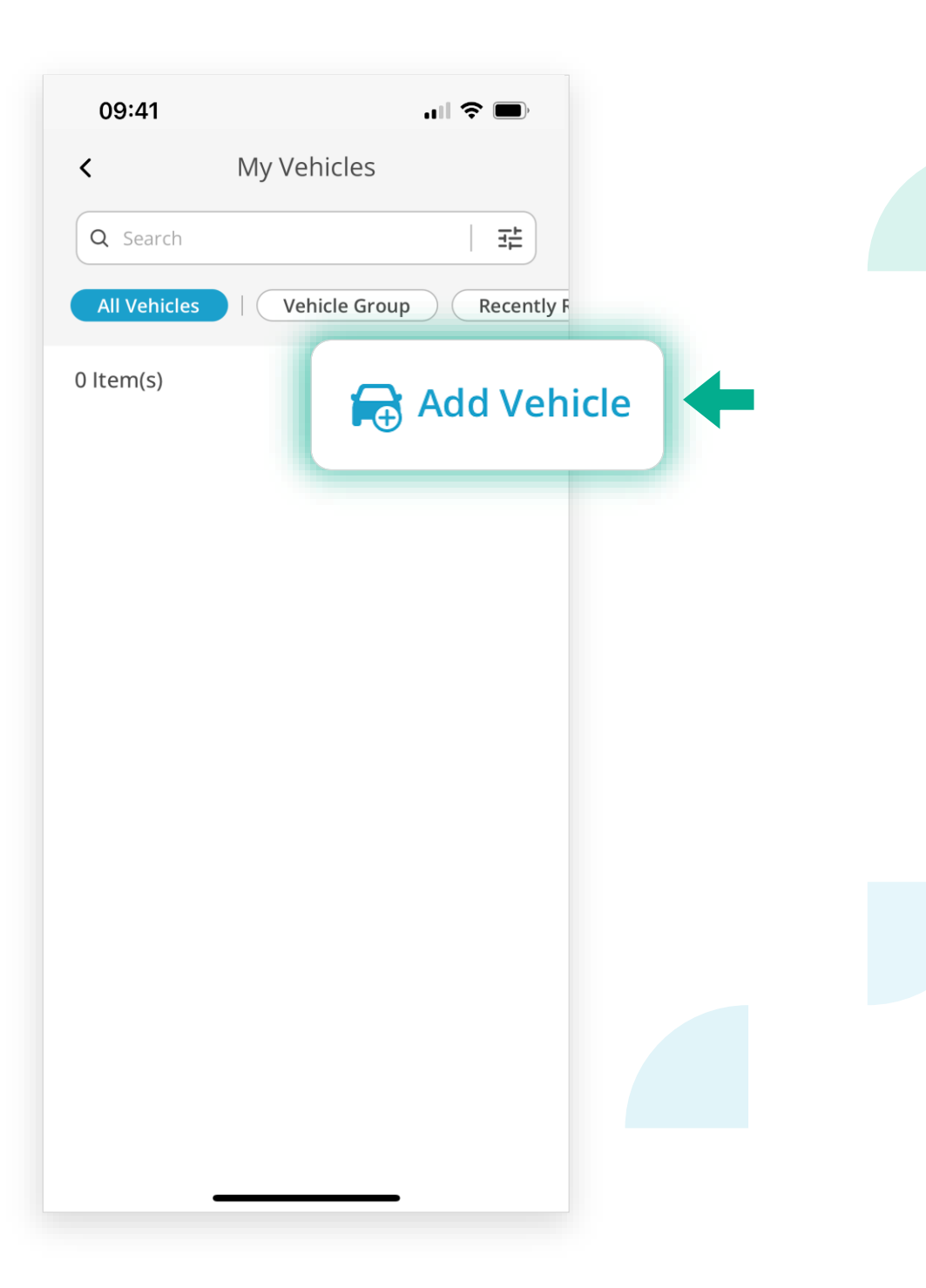

#### Commercial Vehicle Company • Add Vehicle

#### Step 4:

- □ Enter the "Vehicle Registration Mark" of the Commercial Vehicle
- Enter the "e-Contact" of the "Registered Vehicle Owner" as registered at the Transport Department. Then click on "Add"

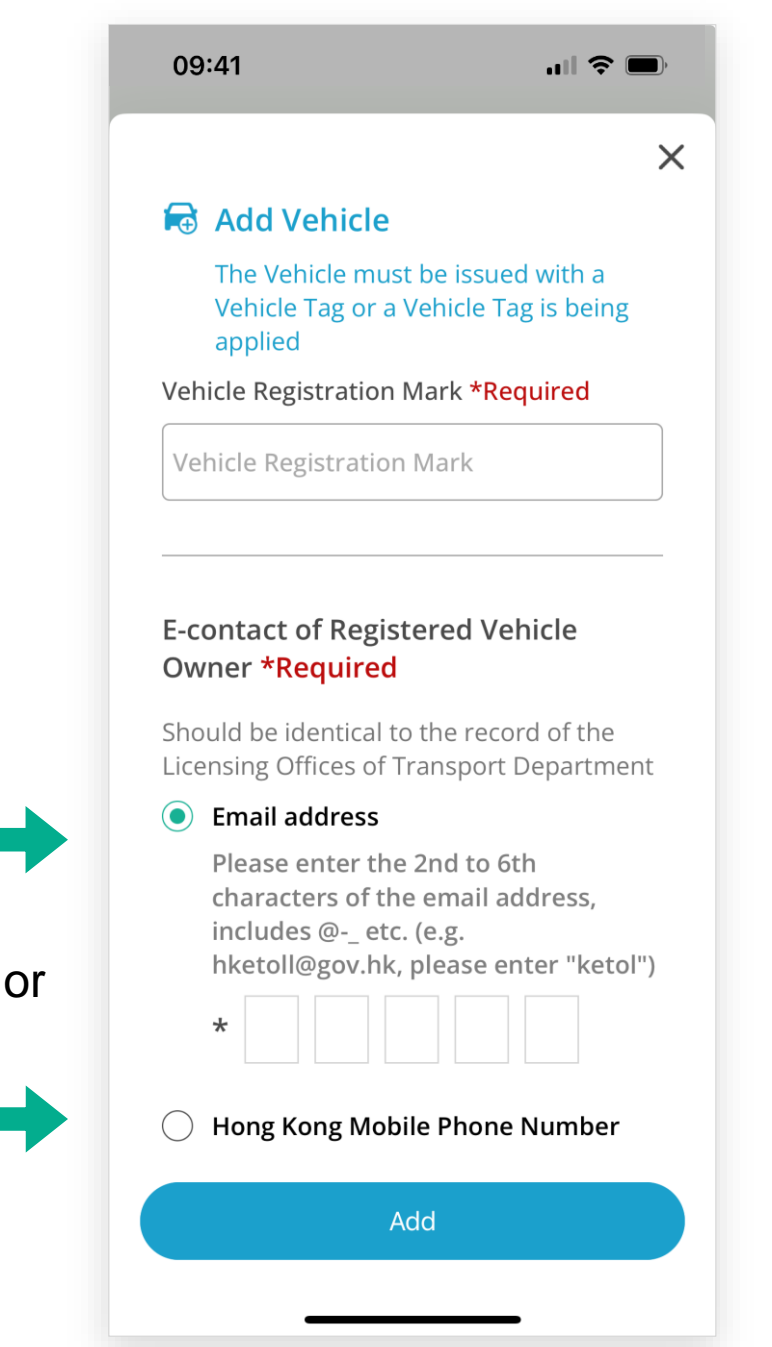

#### Note

The vehicle to be added must be "associated with a vehicle tag" or "a vehicle tag is being applied".

#### **Commercial Vehicle Company • Add Vehicle**

#### Step 5 :

- When the following page is shown on the screen, a notification of "Confirmation of the Vehicle Association" will be sent to the "e-Contact" of the "Registered Vehicle Owner"
- The status of vehicle will then be shown as "Pending" until the Registered Vehicle
  Owner accepted the vehicle association

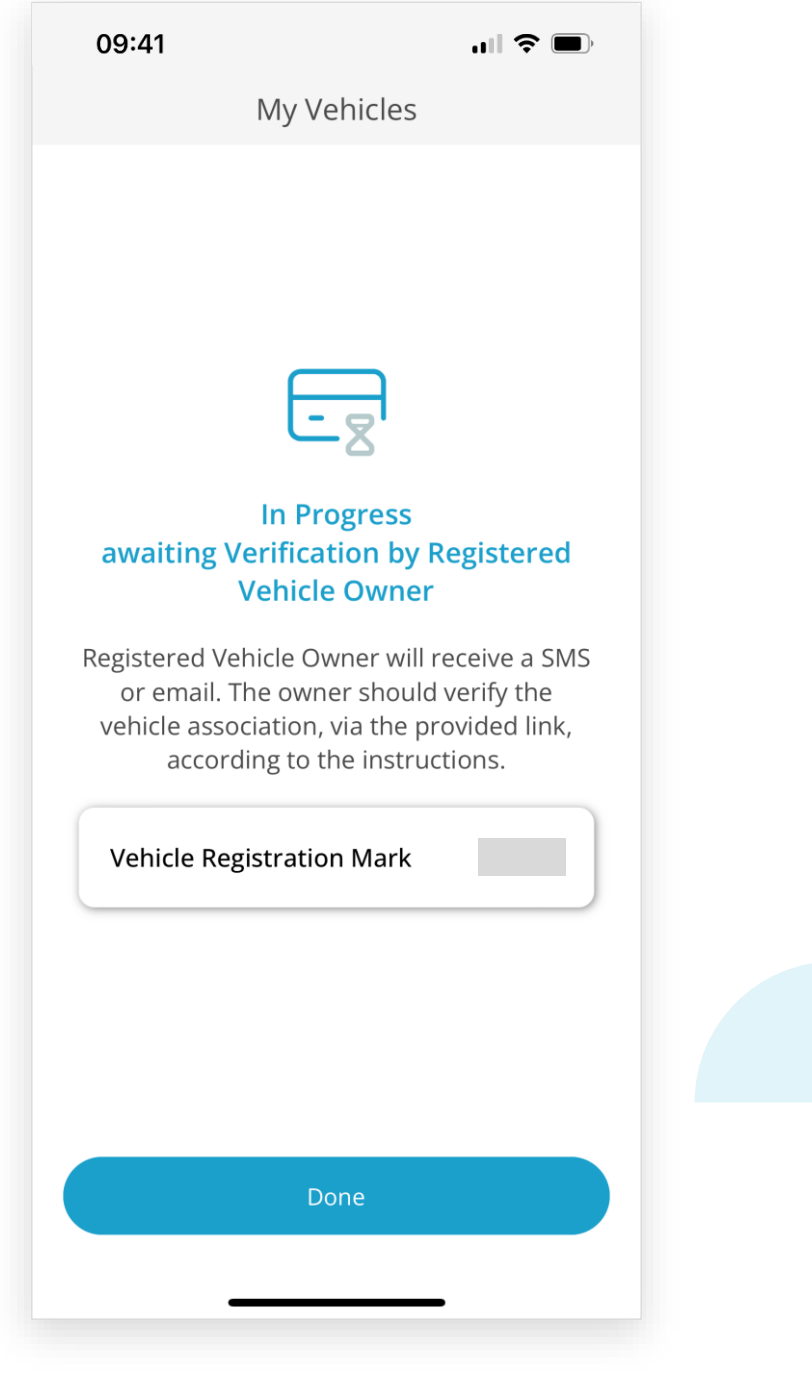

## ॗ── HKeToll 易通行

#### **Commercial Vehicle Company • Add Vehicle**

#### Step 6.1 :

- The "Registered Vehicle Owner" will receive a notification of "Confirmation of the Vehicle Association" through the e-Contact as registered at the Transport Department
- Click on the link in the notification. You will be redirected to a web page for entering the verification code

#### SMS notification 09:41 ul 🔶 🔳 [HKeToll: linking a vehicle with an ✓ HKeToll 易通行 Login account] An HKeToll account holder (Account ID : ) has requested to associate a vehicle (Vehicle Registration Mark: ) with the account. Please visit https:// VAYyoYWhfpRe838 to confirm the request. Otherwise, the **Vehicle Association Confirmation** request will be automatically cancelled. C OR ۹Ŵ Email notification Please enter the numbers above Input word here

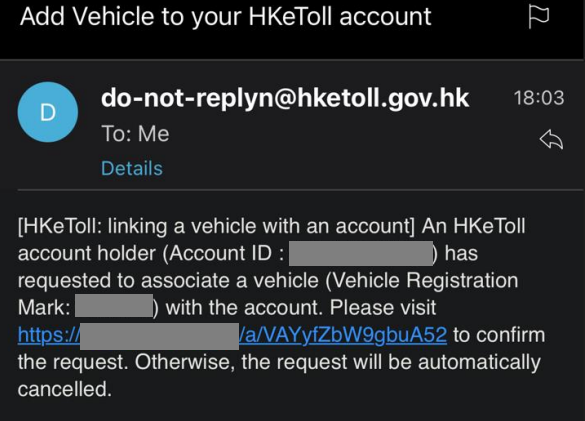

Next

### 

#### **Commercial Vehicle Company • Add Vehicle**

#### Step 6.2 :

- A One-time Password will be sent to the "e-Contact" of the "Registered Vehicle Owner"
- Enter the One-time Password

| <b>デ HKeToll </b> 易通行 Login                                                                                             |  |
|----------------------------------------------------------------------------------------------------|--|
|                                                                                                    |  |
| Vehicle Association Confirmation                                                                                        |  |
| Please enter the OTP                                                                                                    |  |
| A One-time Password (OTP) has been sent to<br>the e-Contact of the registered vehicle owner<br>below (valid for 5 mins) |  |
| Hong Kong Mobile Phone Number                                                                                           |  |
| AS - Did not receive the OTP? Resend                                                                                    |  |
| < Back Next                                                                                                    |  |
| the e-Contact of the registered vehicle owner<br>below (valid for 5 mins)<br>Hong Kong Mobile Phone Number<br>AS        |  |

### 

#### **Commercial Vehicle Company • Add Vehicle**

#### Step 6.3 :

Upon successful verification, "Verified" will be displayed on the screen, then click on "Next"

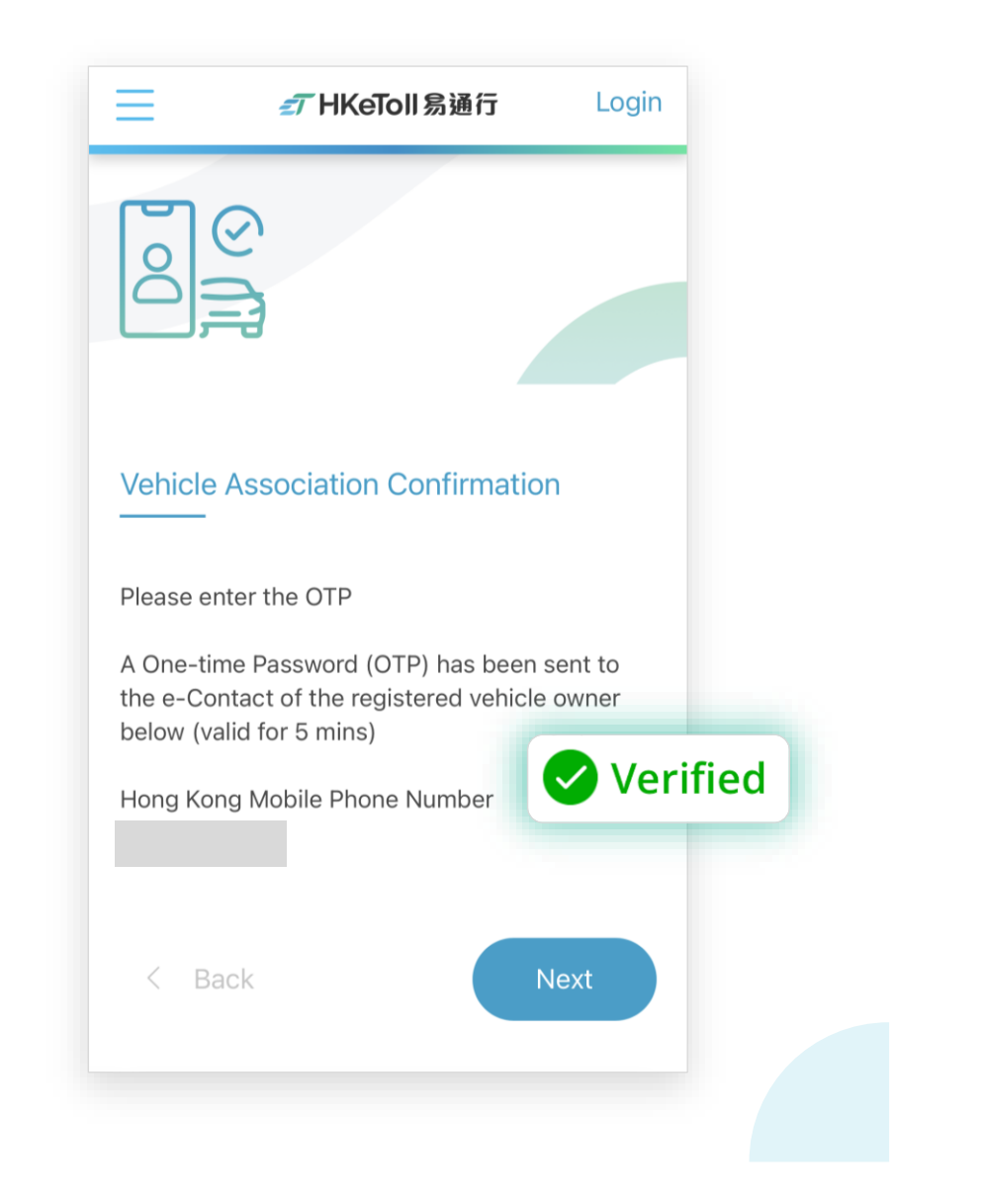

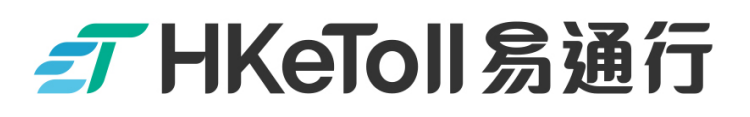

**Commercial Vehicle Company • Add Vehicle** 

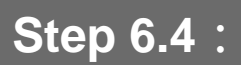

□ If the information is checked in order, click on "Accept"

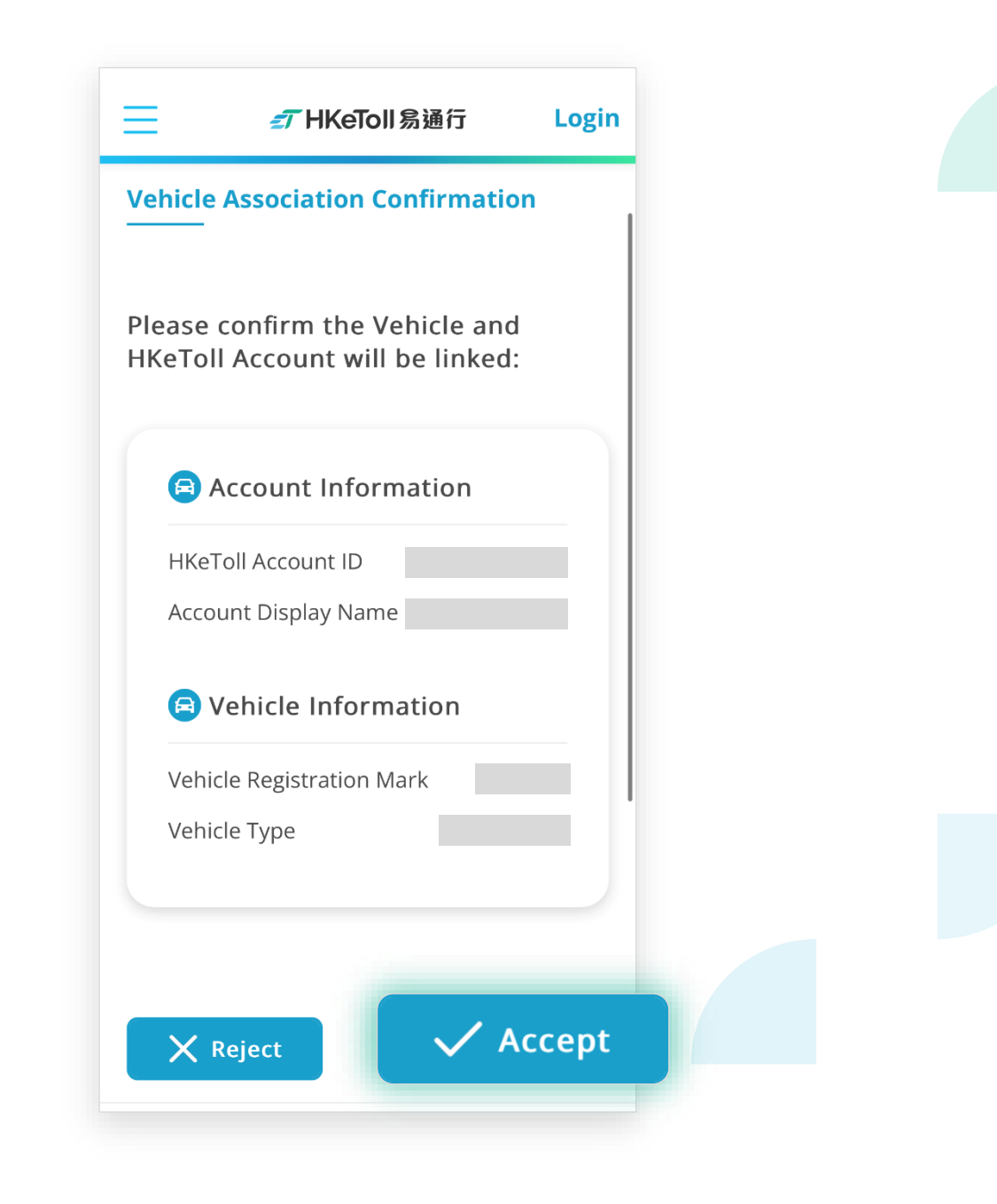

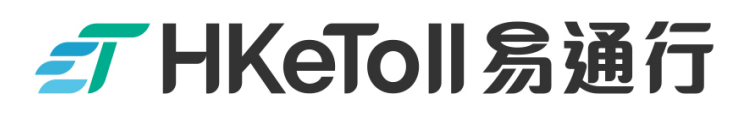

**Commercial Vehicle Company • Add Vehicle** 

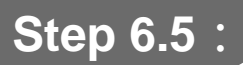

Upon successful completion, the following screen will be displayed

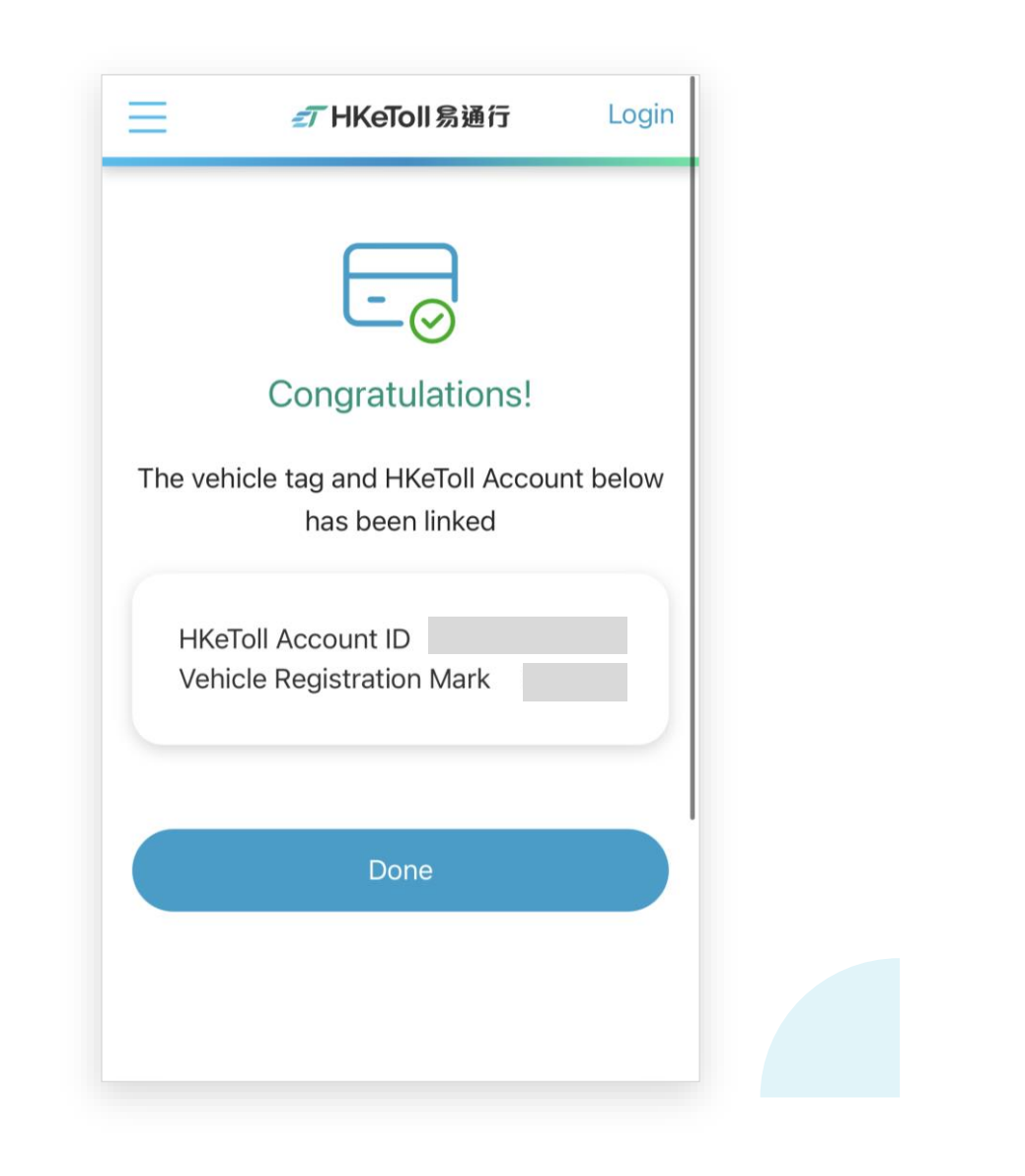

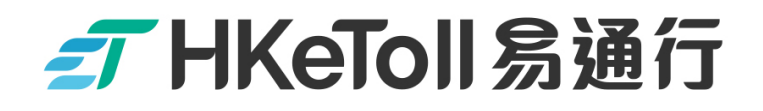

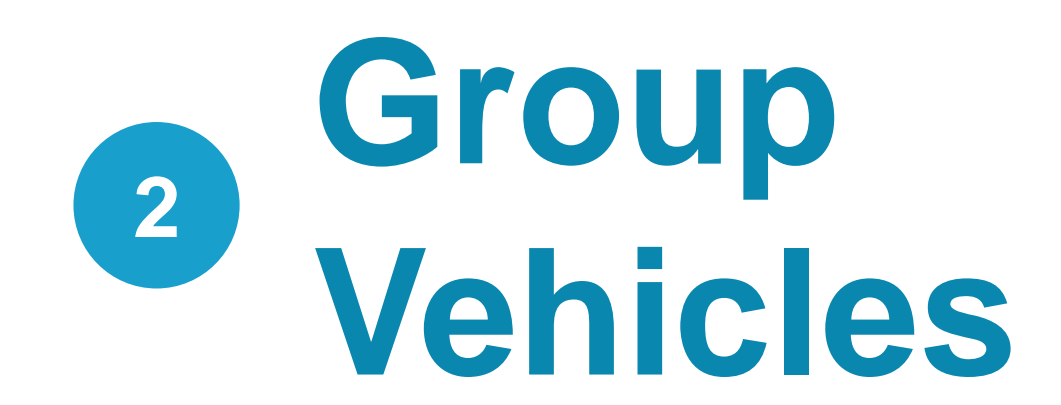

#### **Commercial Vehicle Company • Group Vehicles**

#### Step 1 :

 After the "Commercial Vehicle Owner" accepted the vehicle association, click on "My Vehicles" on the home page

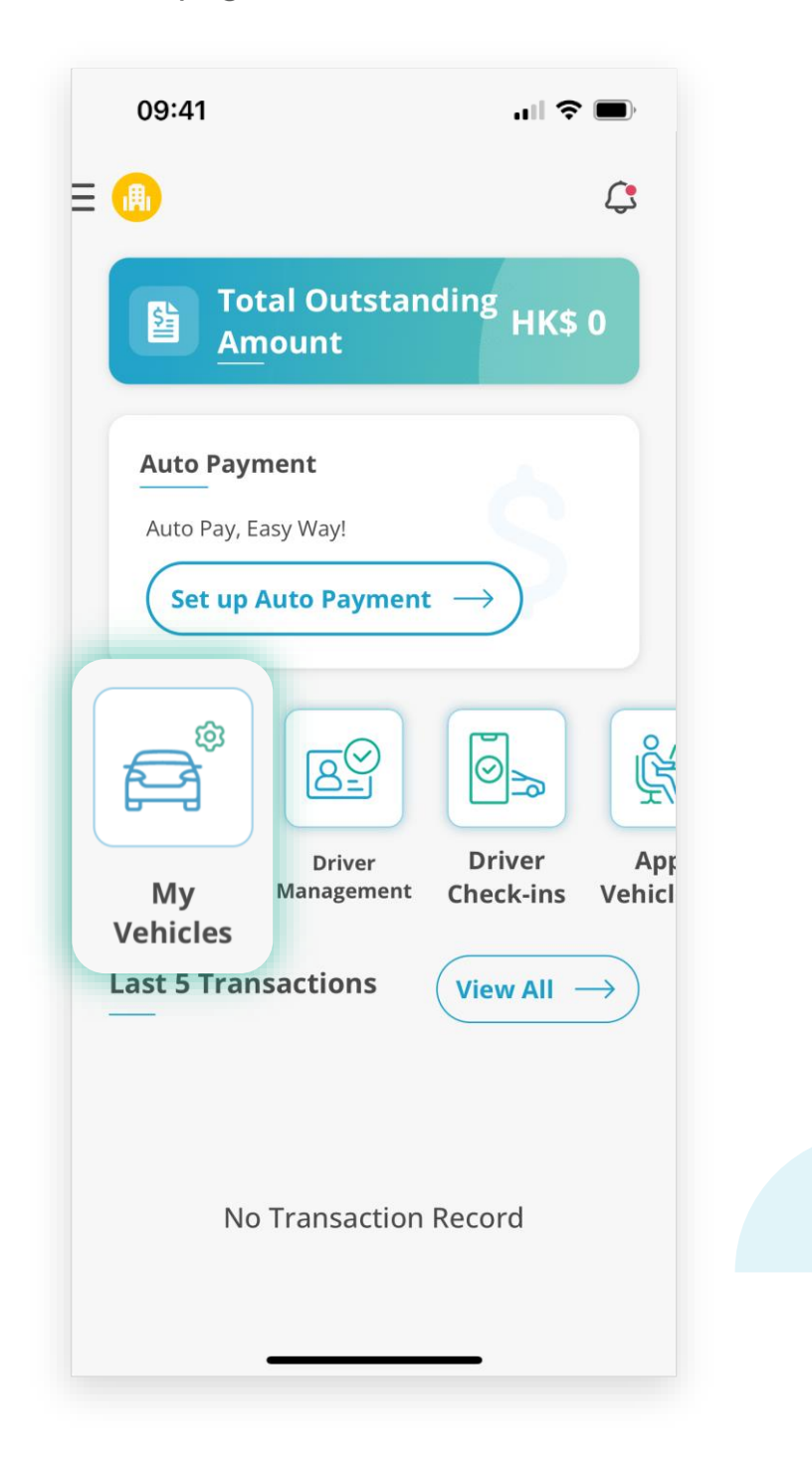

#### **Commercial Vehicle Company • Group Vehicles**

#### Step 2 :

On "My Vehicles" Page, click on "Vehicle Group". Then, click on "Add Vehicle Group"

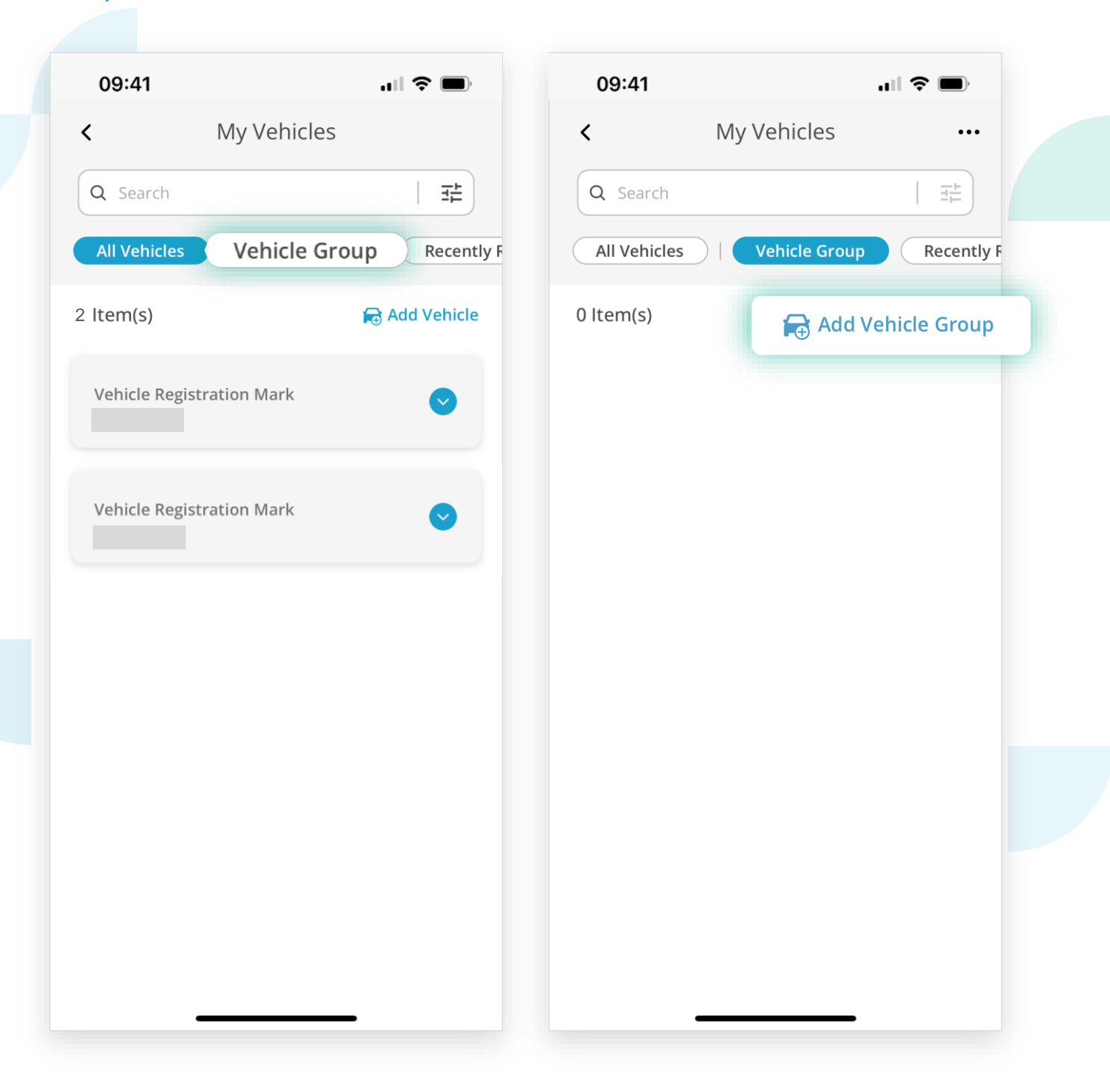

### 

**Commercial Vehicle Company • Group Vehicles** 

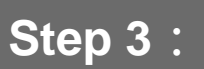

Enter the name of "Vehicle Group". And, click on "Add"

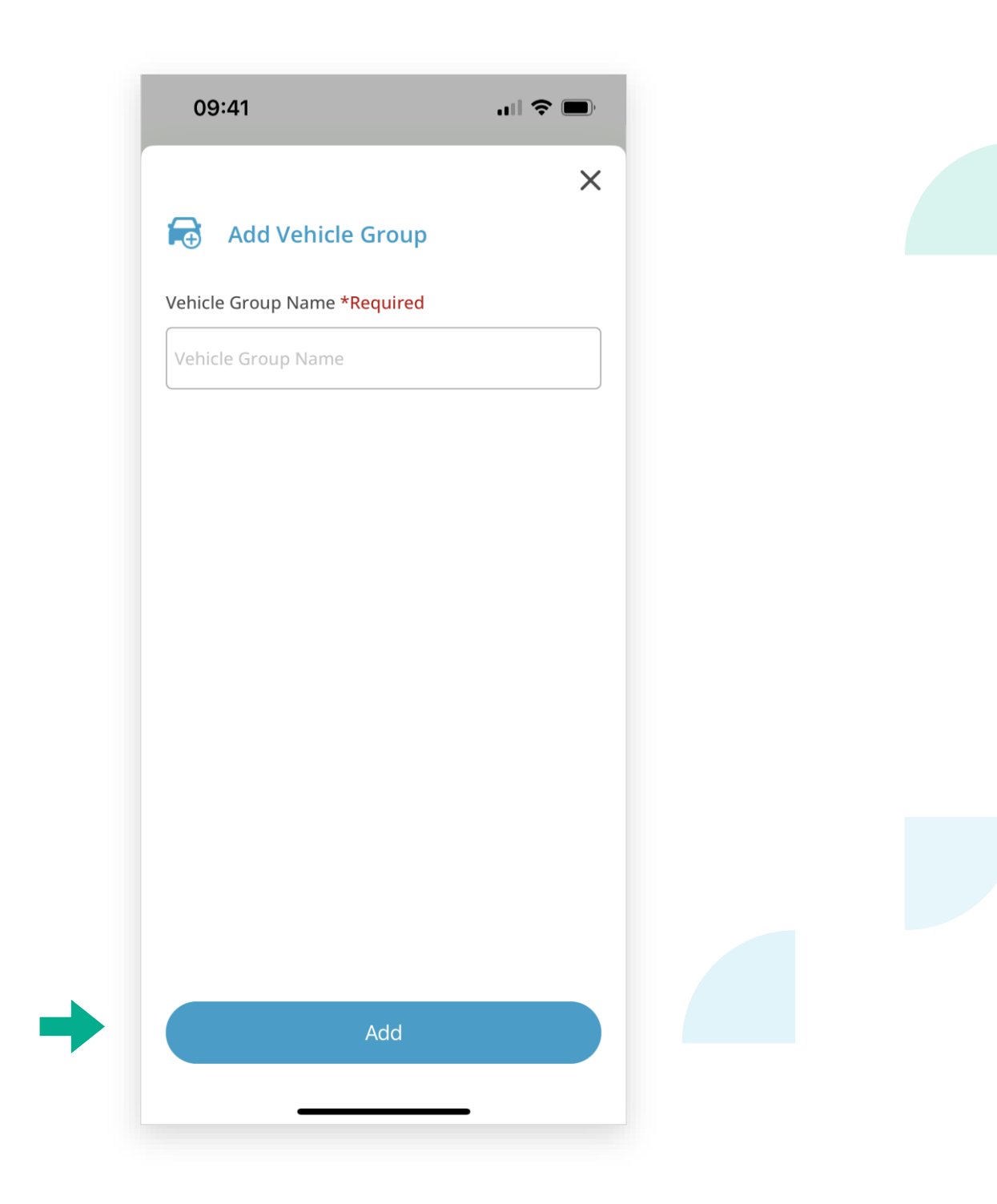

#### **Commercial Vehicle Company • Group Vehicles**

#### Step 4 :

- □ Select a "Vehicle Group"
- Click on "Assign Vehicle" on the "Vehicle Fleet Details" page

| 09:41                                           |               | <b>ull 🗢 </b> | 09:41     |               | .ıl 📚     | ),        |
|-------------------------------------------------|---------------|---------------|-----------|---------------|-----------|-----------|
| <                                               | My Vehicles   | •••           | <         | Vehicle Fleet | t Details |           |
| Q Search                                        |               |               |           | Group         | o 1       |           |
| All Vehicles                                    | Vehicle Group | Recently F    | Q Sea     | arch          |           |           |
| 1 ltem(s)                                       | 😝 Add         | Vehicle Group | 0 ltem(s) |               |           | n Vehicle |
| Vehicle Group<br>Group 1<br>No. of Vehicle<br>O |               | >             |           |               | ASSIG     | Invenicie |
|                                                 |               |               |           |               |           |           |
|                                                 |               |               |           |               |           |           |
|                                                 |               |               |           |               |           |           |
|                                                 |               |               |           |               |           |           |
|                                                 |               |               |           |               |           |           |
|                                                 |               |               |           |               |           |           |

**Commercial Vehicle Company • Group Vehicles** 

### Step 5 :

Select vehicle(s) to be added to the vehicle group. Then, click on "Assign"

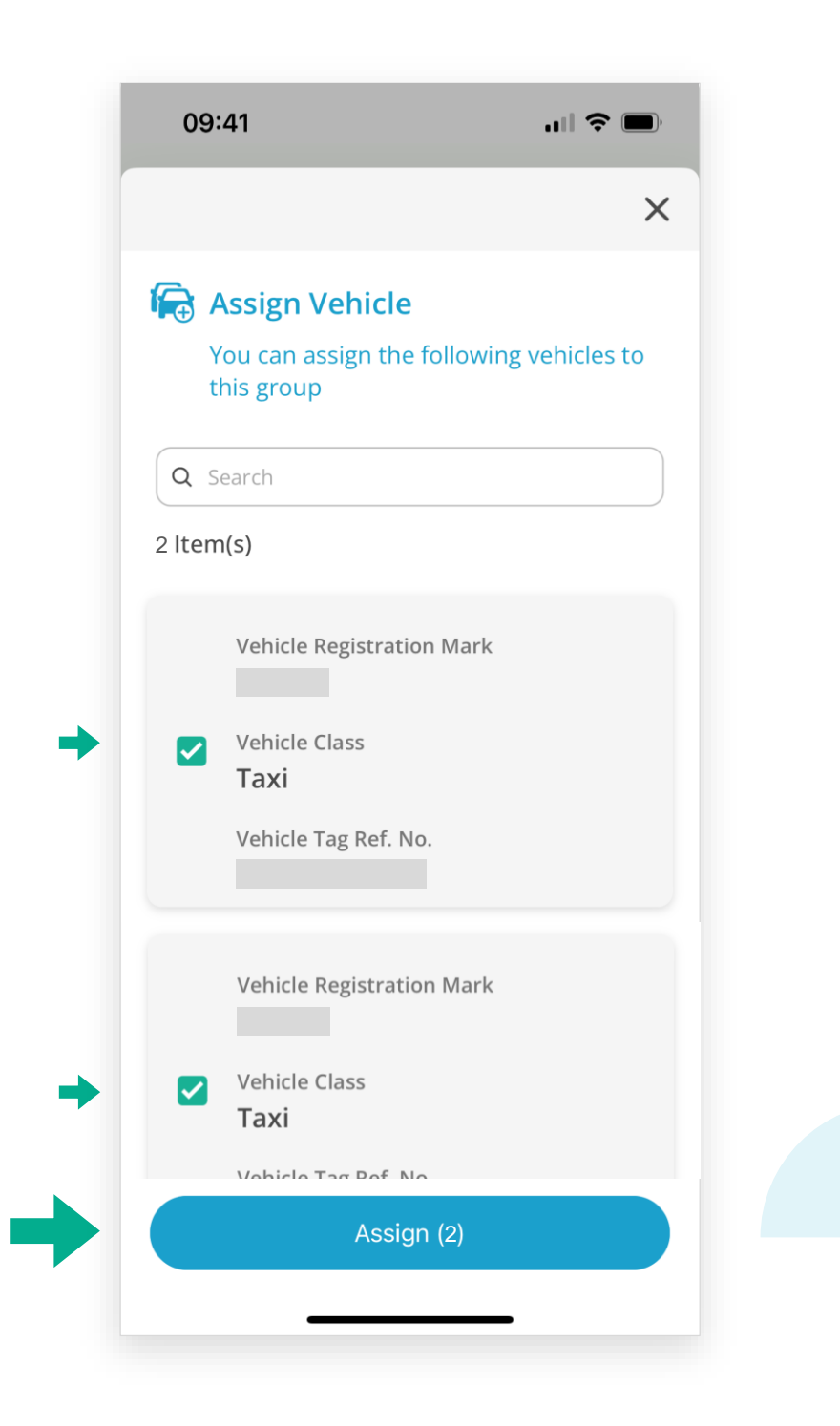

### **Commercial Vehicle Company • Group Vehicles**

Step 6 :

Click on a "Vehicle Group" to view assigned vehicles of the group

| 09:41                     | ''   � ■       | 09:41          | ·III 令 🔳            |
|---------------------------|----------------|----------------|---------------------|
| Vehicle Fleet Det         | ails …         | < 1            | My Vehicles •       |
| Group 1                   |                | Q Search       | 幸                   |
| Q Search                  |                | All Vehicles   | Vehicle Group Recei |
| ltem(s)                   | Assign Vehicle | 1 ltem(s)      | 🔒 Add Vehicle Grou  |
|                           |                | Vehicle Group  |                     |
| Vehicle Registration Mark | $\bigcirc$     | No. of Vehicle |                     |
|                           |                | 2              |                     |
| Vehicle Registration Mark |                |                |                     |
|                           |                |                |                     |
|                           |                |                |                     |
|                           |                |                |                     |
|                           |                |                |                     |
|                           |                |                |                     |
|                           |                |                |                     |
|                           |                |                |                     |
|                           |                |                |                     |
|                           |                |                |                     |
|                           |                |                |                     |
|                           | -              | _              |                     |

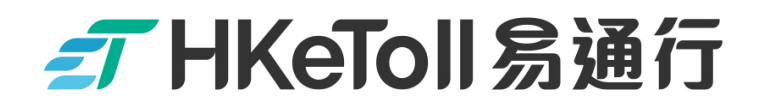

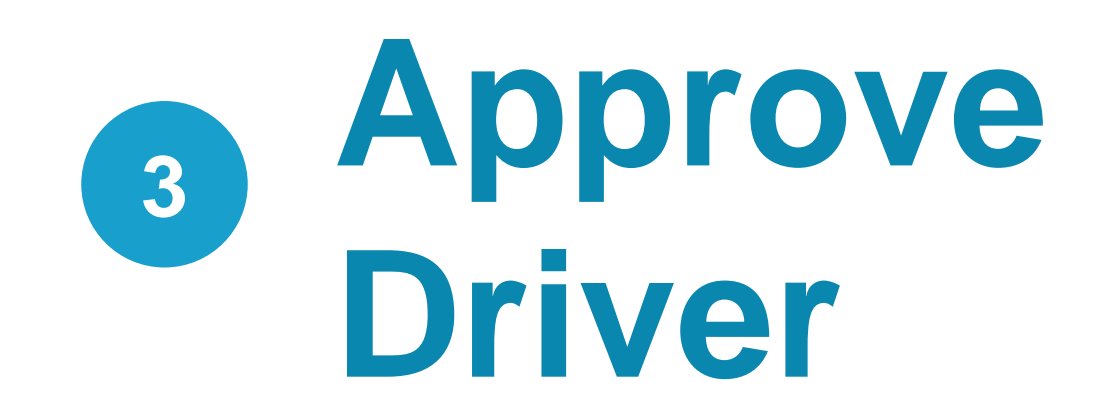

不停車繳費服務 Free-Flow Tolling Service

**Commercial Vehicle Company • Accept Driver's Request** 

### Step 1 :

Upon receipt a request from a Driver for joining the fleet, a notification will be shown at the top of the Home page of your "Company Account"

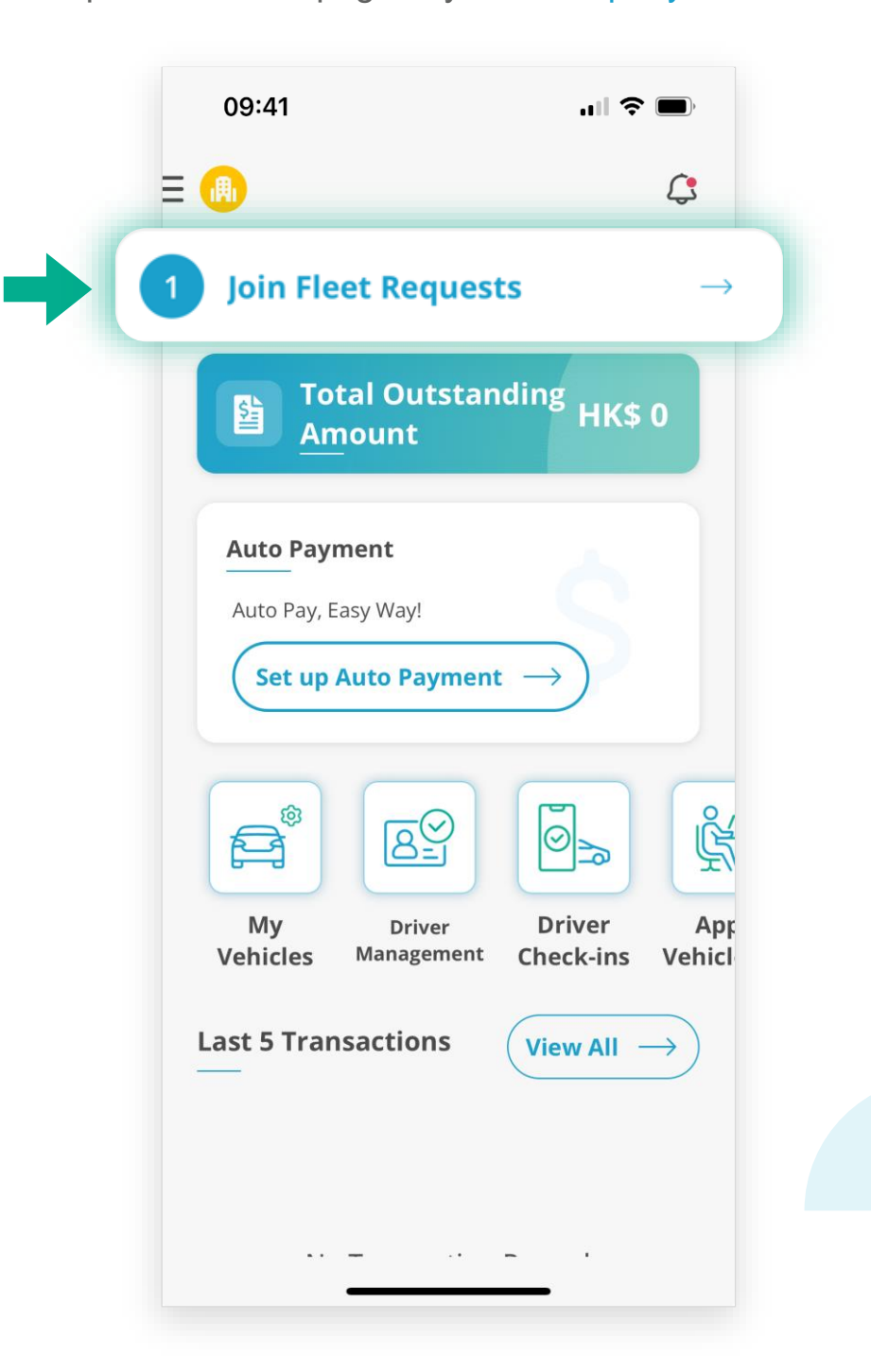

**Commercial Vehicle Company • Accept Driver's Request** 

#### Step 2 :

- On "Driver Management" Page, click on "Pending"
- Select the "Driver's request", and click on "Accept"

| 09:41 .ul 🗢 🗩                       | 09:41 💼                             |
|-------------------------------------|-------------------------------------|
| < Driver Management                 | < Driver Management                 |
| Q Search Driver (Name / Account ID) | Q Search Driver (Name / Account ID) |
| Joined   Pending 1                  | Joined   Pending 1                  |
| 1 ltem(s)                           | 1 ltem(s)                           |
| 用戶 / Account Holder/ A11            | ☑ 用戶 / Account Holder/ A11          |
| Request KA                          | Request KA                          |
| 2023 17:38                          | 2023- 17:38                         |
|                                     |                                     |
|                                     |                                     |
|                                     |                                     |
|                                     |                                     |
|                                     |                                     |
|                                     |                                     |
|                                     |                                     |
|                                     |                                     |
|                                     |                                     |
|                                     | Selected                            |
|                                     | 9 1 Accept X Reject                 |
|                                     |                                     |
|                                     |                                     |

**Commercial Vehicle Company • Accept Driver's Request** 

### Step 3 :

A reminder "Driver's Request Accepted" will be shown. Then, click on Confirm

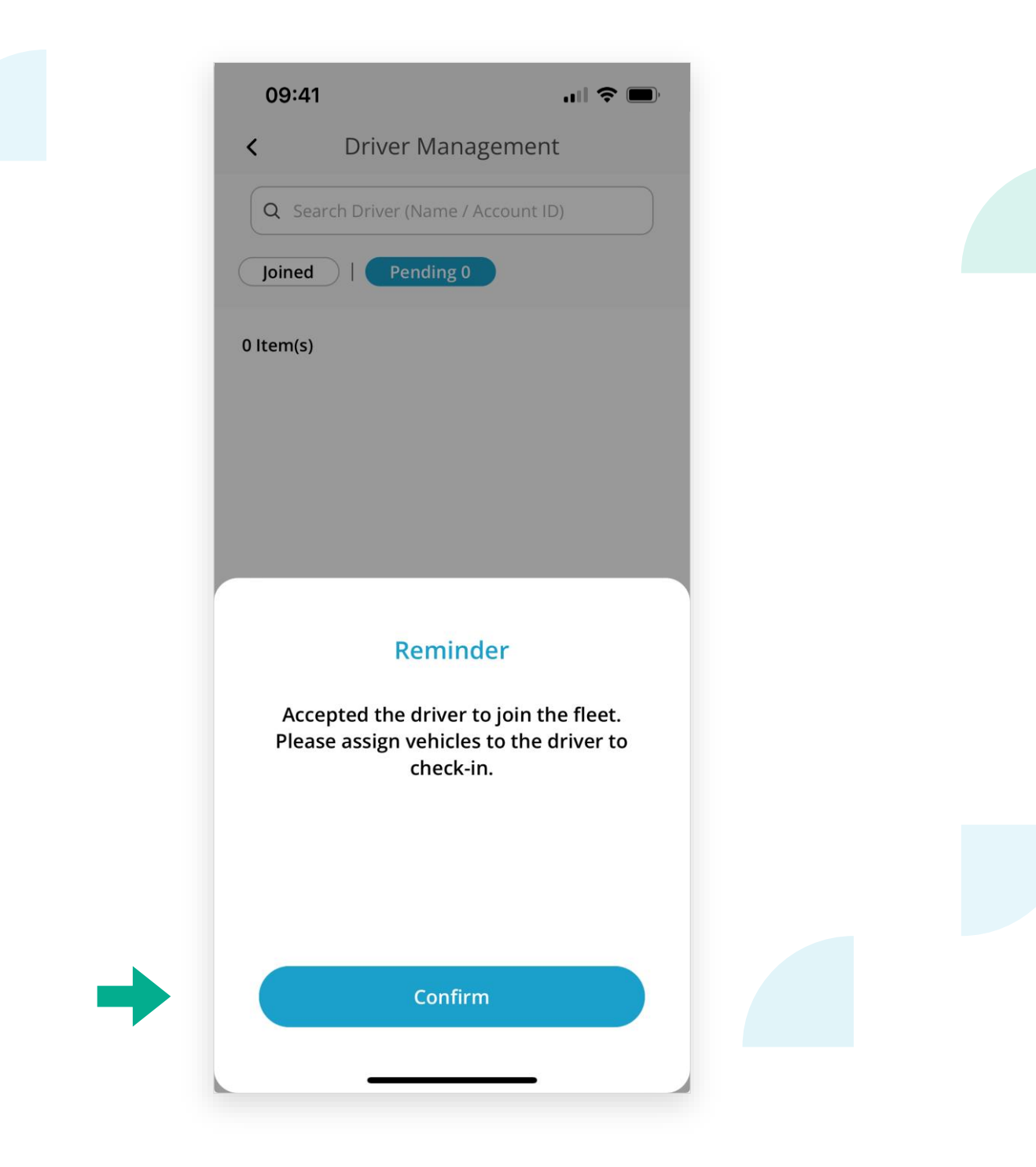

**Commercial Vehicle Company • Accept Driver's Request** 

#### Step 4 :

□ The approved "Commercial Vehicle Driver" will be shown on the "Joined" page

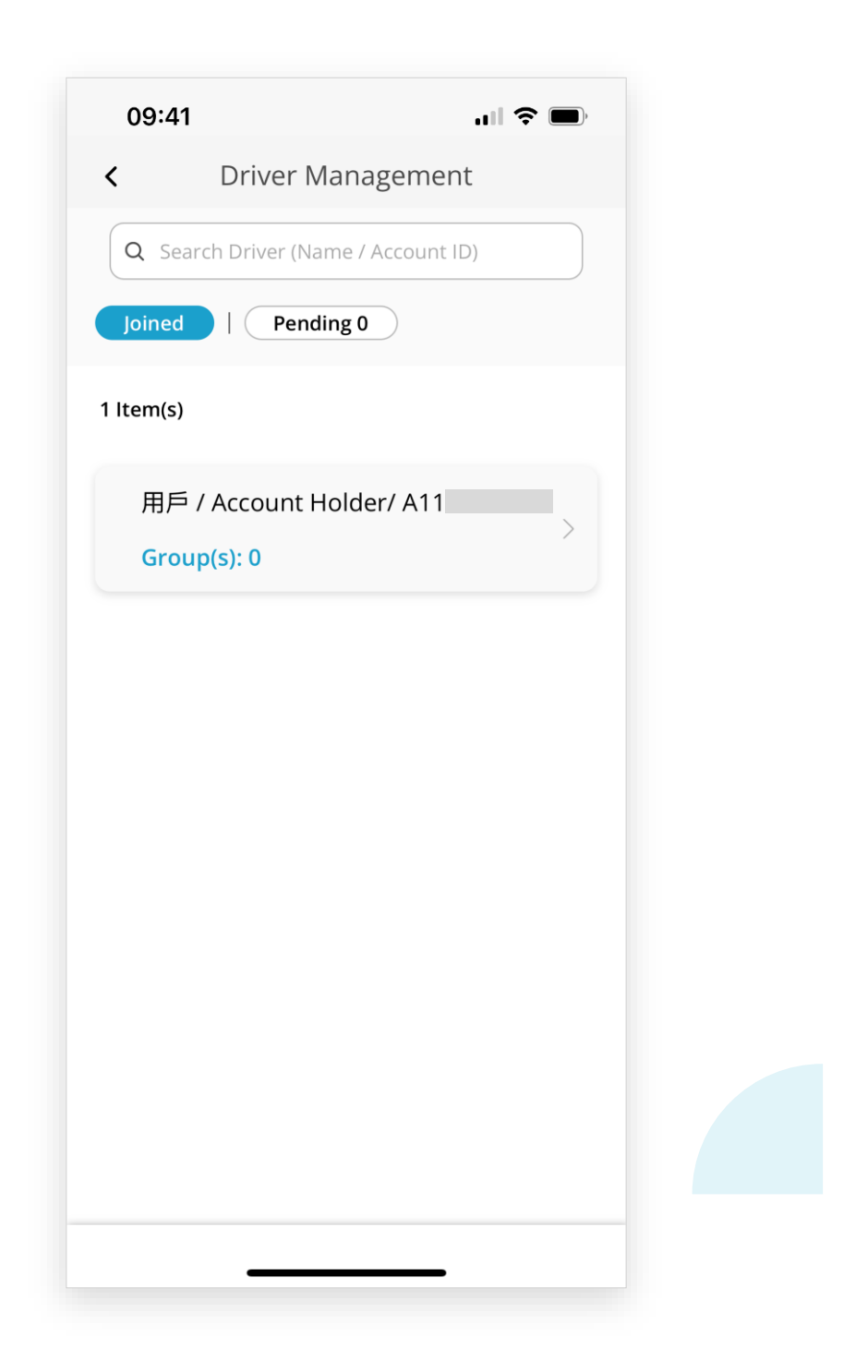

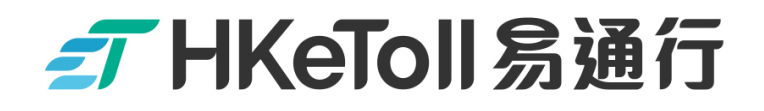

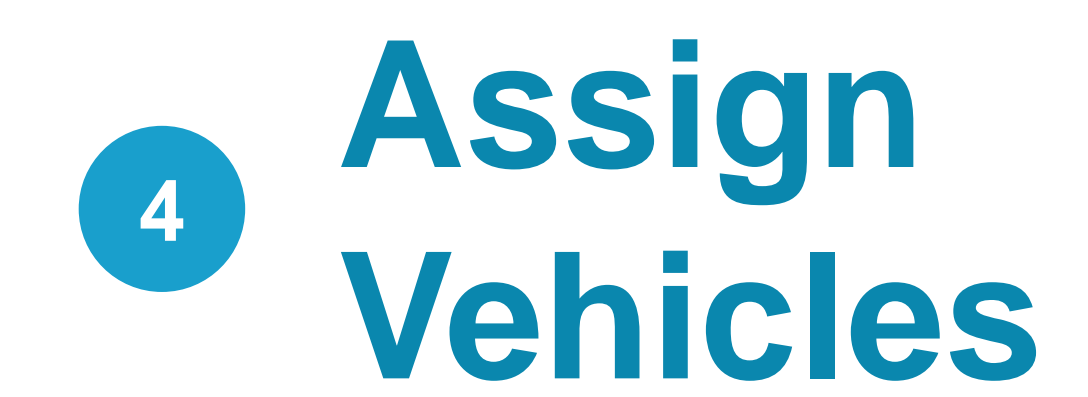

### **──** HKeToll 易通行

#### **Commercial Vehicle Company • Assign Vehicles**

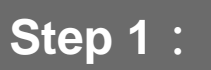

Click on "Joined" on the "Driver Management" Page

| 09:41 .ul 🗢 🗩                       |  |
|-------------------------------------|--|
| < Driver Management                 |  |
| Q Search Driver (Name / Account ID) |  |
| Joined Pending 0                    |  |
| 1 ltem(s)                           |  |
| 用戶 / Account Holder/ A11            |  |
| Group(s): 0                         |  |
|                                     |  |
|                                     |  |
|                                     |  |
|                                     |  |
|                                     |  |
|                                     |  |
|                                     |  |
|                                     |  |

#### **Commercial Vehicle Company • Assign Vehicles**

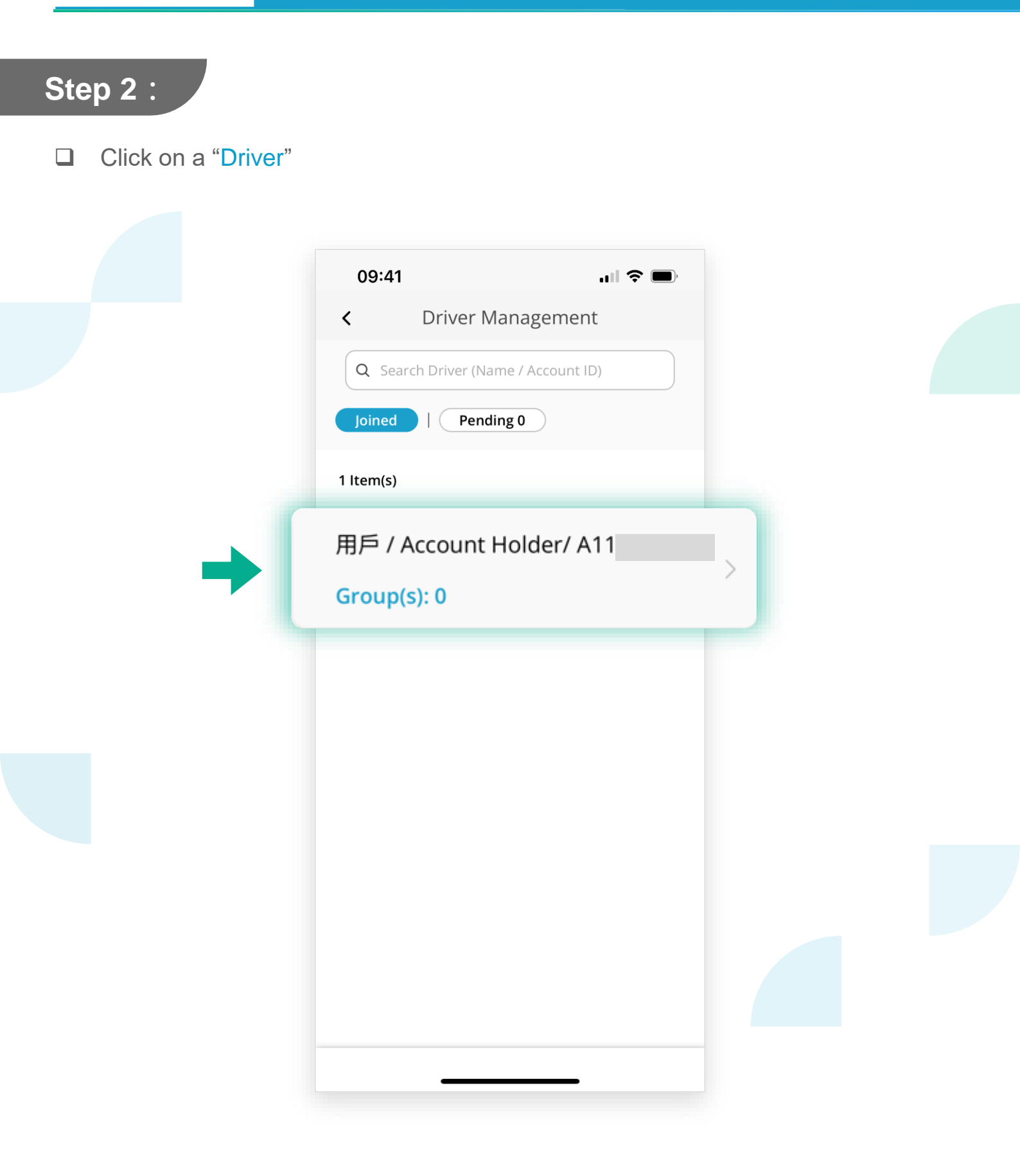

不停車繳費服務 Free-Flow Tolling Service

**Commercial Vehicle Company • Assign Vehicles** 

#### Step 3 :

Click on "Assign Vehicle"

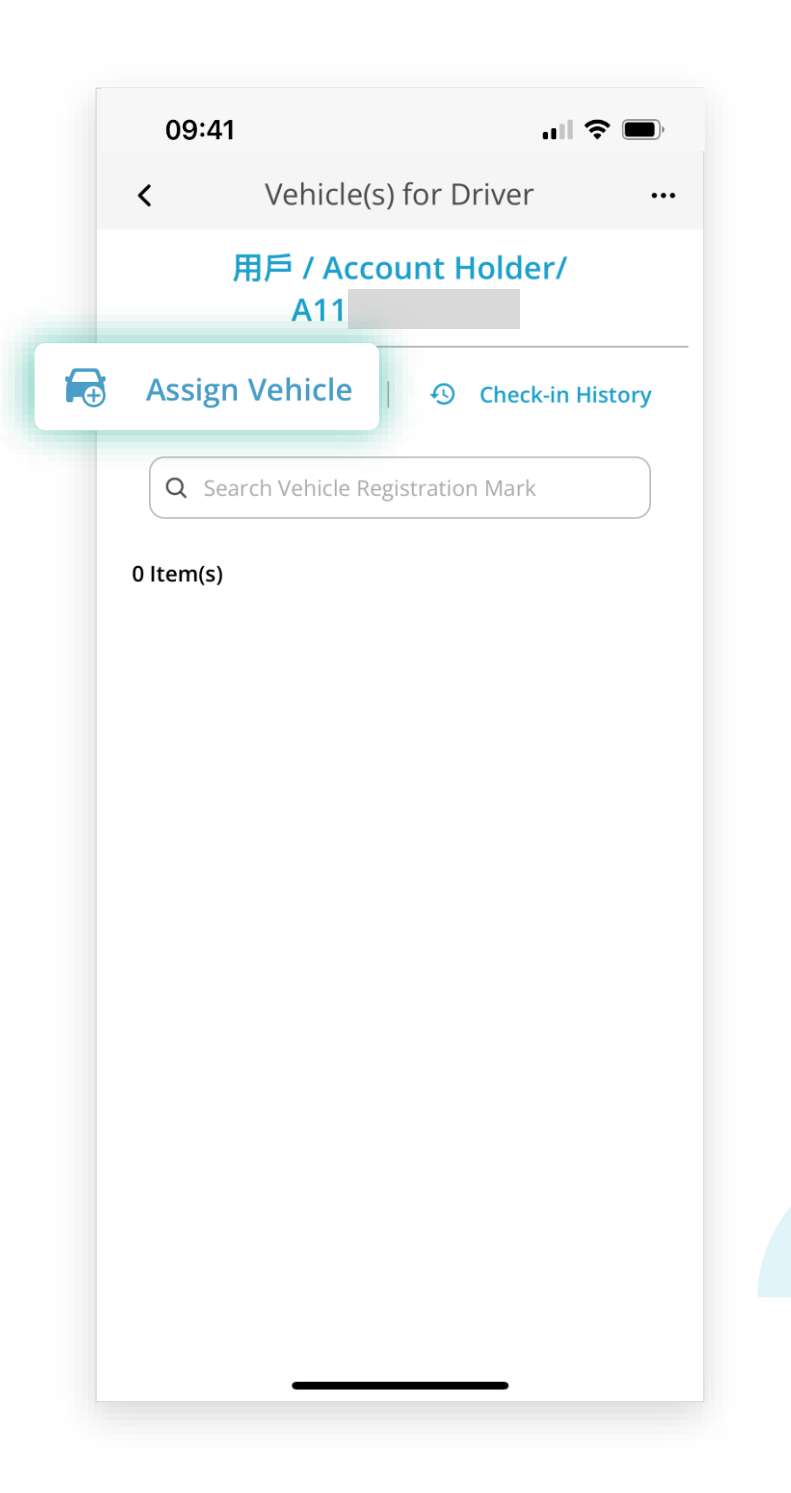

#### **Commercial Vehicle Company • Assign Vehicles**

#### Step 4 :

Click on the "Vehicle Group" that the "Driver" is being assigned, then click on "Select"

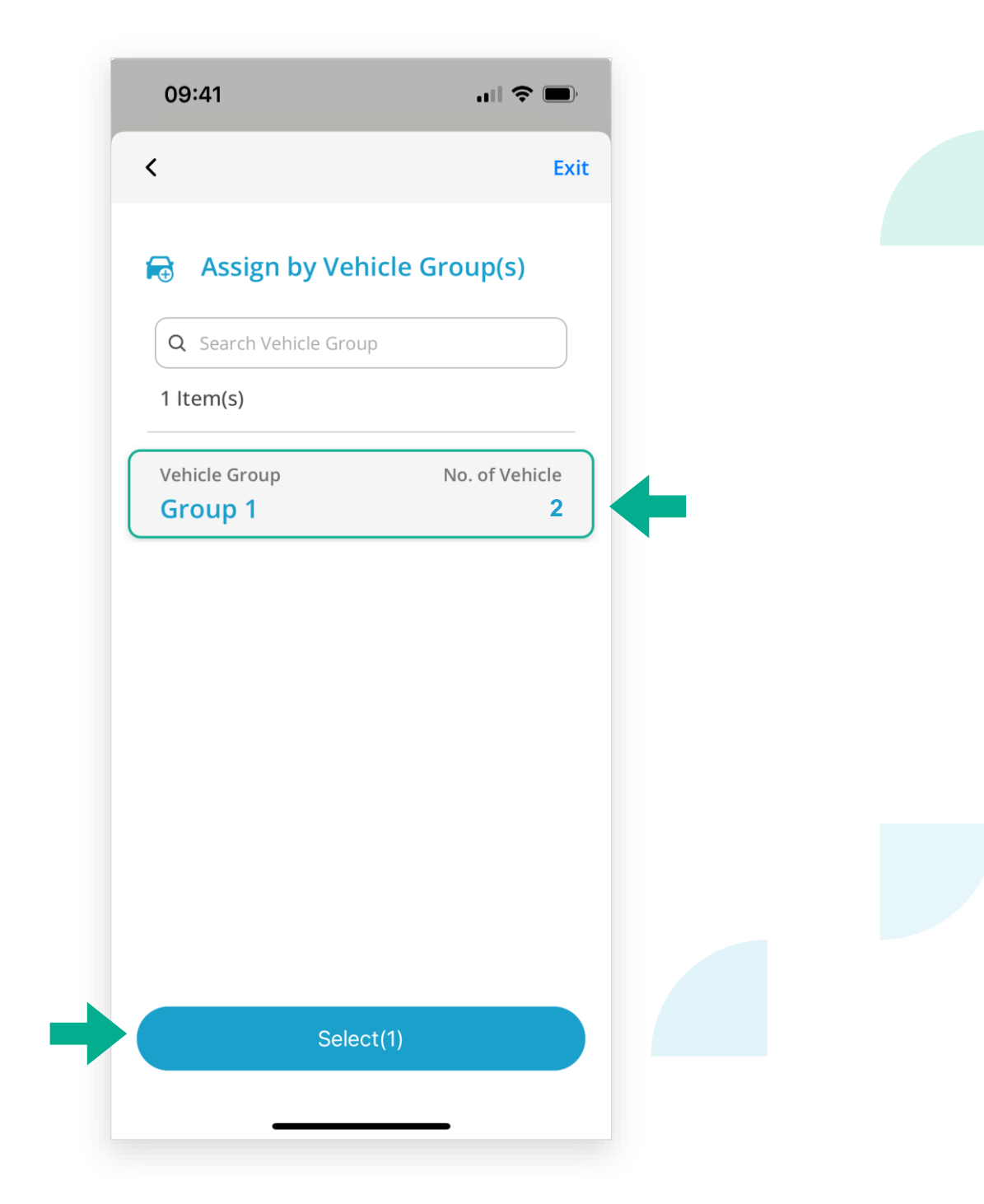

#### **Commercial Vehicle Company • Assign Vehicles**

#### Step 5 :

On the "Vehicle(s) for Driver" page, the "Vehicle Group" which the "Driver" is being assigned can be checked

| 09:41 <b>.</b> 🤝                   | <b>&gt; ()</b> , | 09:4                        | 1                     | <b>ul \$ (11</b> ) |  |  |
|------------------------------------|------------------|-----------------------------|-----------------------|--------------------|--|--|
| Vehicle(s) for Driver              |                  | <                           | Vehicle(s) fo         | or Driver ••       |  |  |
| 用戶 / Account Holder/<br>A11        |                  | 用戶 / Account Holder/<br>A11 |                       |                    |  |  |
| 🗟 Assign Vehicle   🕙 Check-in Hi   | story            | <b>F</b> A                  | ssign Vehicle         | Oheck-in History   |  |  |
| Q Search Vehicle Registration Mark |                  | Q Se                        | earch Vehicle Registi | ration Mark        |  |  |
| 1 ltem(s)                          |                  | 1 ltem(s)                   | 1                     |                    |  |  |
| hicle Group                        | $\bigcirc$       | Vehicle<br>Group            | Group<br>1            | 0                  |  |  |
|                                    |                  |                             | E<br>View Group       | ាំ<br>Delete       |  |  |
|                                    |                  |                             |                       |                    |  |  |
|                                    |                  |                             |                       |                    |  |  |
|                                    |                  |                             |                       |                    |  |  |
|                                    |                  |                             |                       |                    |  |  |

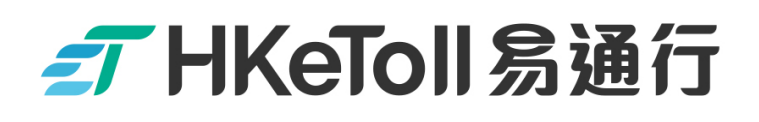

#### [Terms and Conditions and Personal Information Collection Statement]

Please refer to the Terms and Conditions and Personal Information Collection Statement of the HKeToll service.

HKeToll reserves the rights to modify all contents without prior notice. The version on the HKeToll website shall prevail should there be any discrepancies. For the latest version, please refer to the HKeToll website www.hketoll.gov.hk.

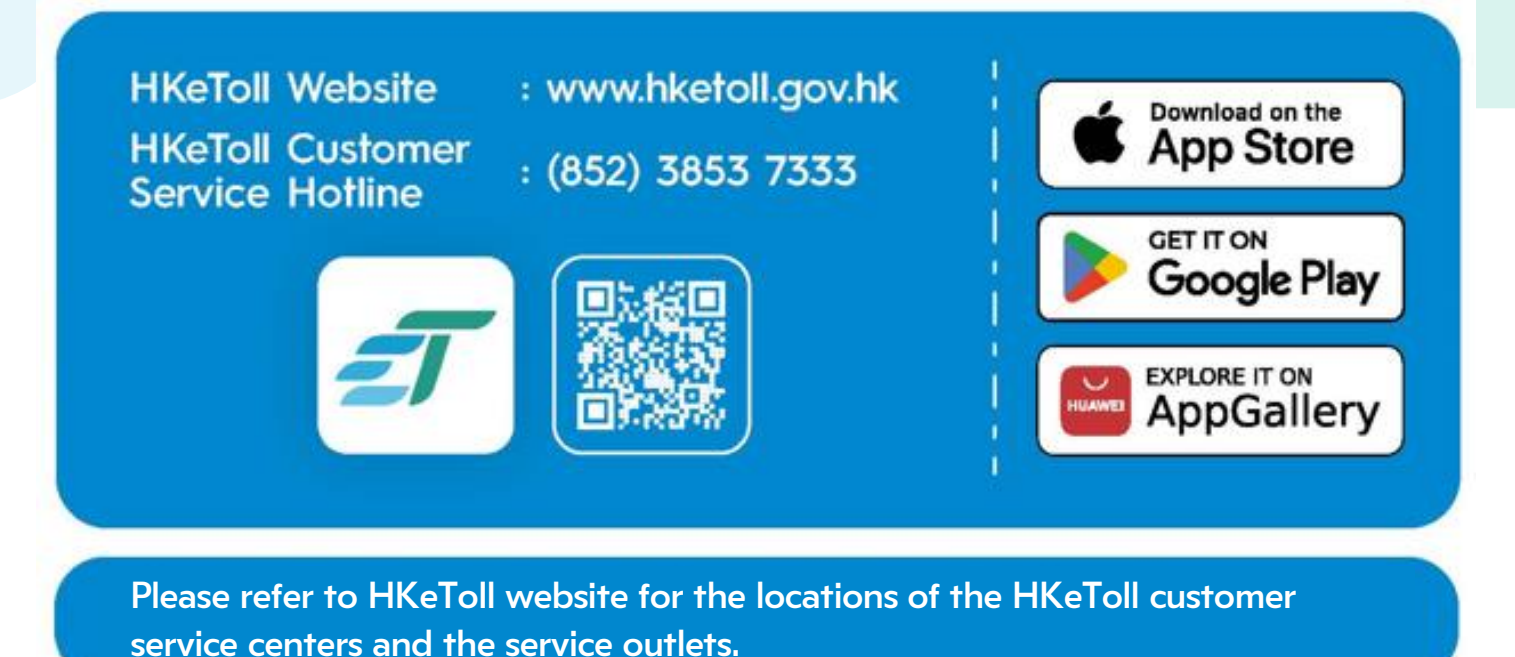

e centers and the service outlets.